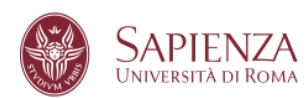

PhD Unit – programmes and careers Academic Programmes and Education Welfare Area

Sapienza University of Rome

https://www.uniroma1.it/en/pagina/phdprogrammes

PhD programmes - 39° Cycle Call for applications 2023-2024

Procedure to apply for admission to Sapienza's PhD programmes

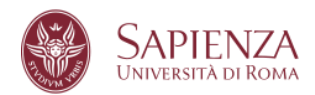

## TABLE OF CONTENTS

| 1.  | ACCESS INFOSTUD                            | 3 |
|-----|--------------------------------------------|---|
| 2.  | CLICK ON "DOTTORATI" (PhDs)                | 4 |
| 3.  | SELECT YOUR DEGEE OR ACADEMIC CAREER       | 5 |
| 4.  | CHECK AND CONFIRM YOUR INFORMATION         | 6 |
| 5.  | SUBMIT A NEW APPLICATION                   | 7 |
| 6.  | SELECT A PhD PROGRAMME                     | 8 |
| 7.  | SELF-DECLARATION STATEMENT                 | 9 |
| 8.  | UPLOAD OF DOCUMENTS 1                      | 0 |
| 9.  | ADMISSION PROCEDURE                        | 1 |
| 10. | APPLY 1                                    | 2 |
| 11. | COMPLETE THE APPLICATION1                  | 3 |
| 12. | PAGA IL CONTRIBUTO 1                       | 4 |
| 13. | APPLICATION STATUS SUMMARY1                | 9 |
| 14. | CLOSING AND SUBMITION OF THE APPLICATION 2 | 0 |

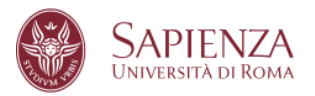

#### 1. ACCESS INFOSTUD

Access the page <u>https://www.studenti.uniroma1.it/phoenix/#/login</u> with your account credentials.

If you do not have them, first click on "Registrati" (Register).

| InfoStud<br>Sapienza |                                                                                                    |
|----------------------|----------------------------------------------------------------------------------------------------|
|                      | LOCIN<br>Per usufruire dei servizi infostud è necessario accedere al servizio.<br>Altricola non valida.<br>Login Entra con SPID<br>Registrativ |
|                      |                                                                                                    |

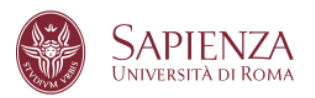

# 2. CLICK ON "DOTTORATI" (PhDs)

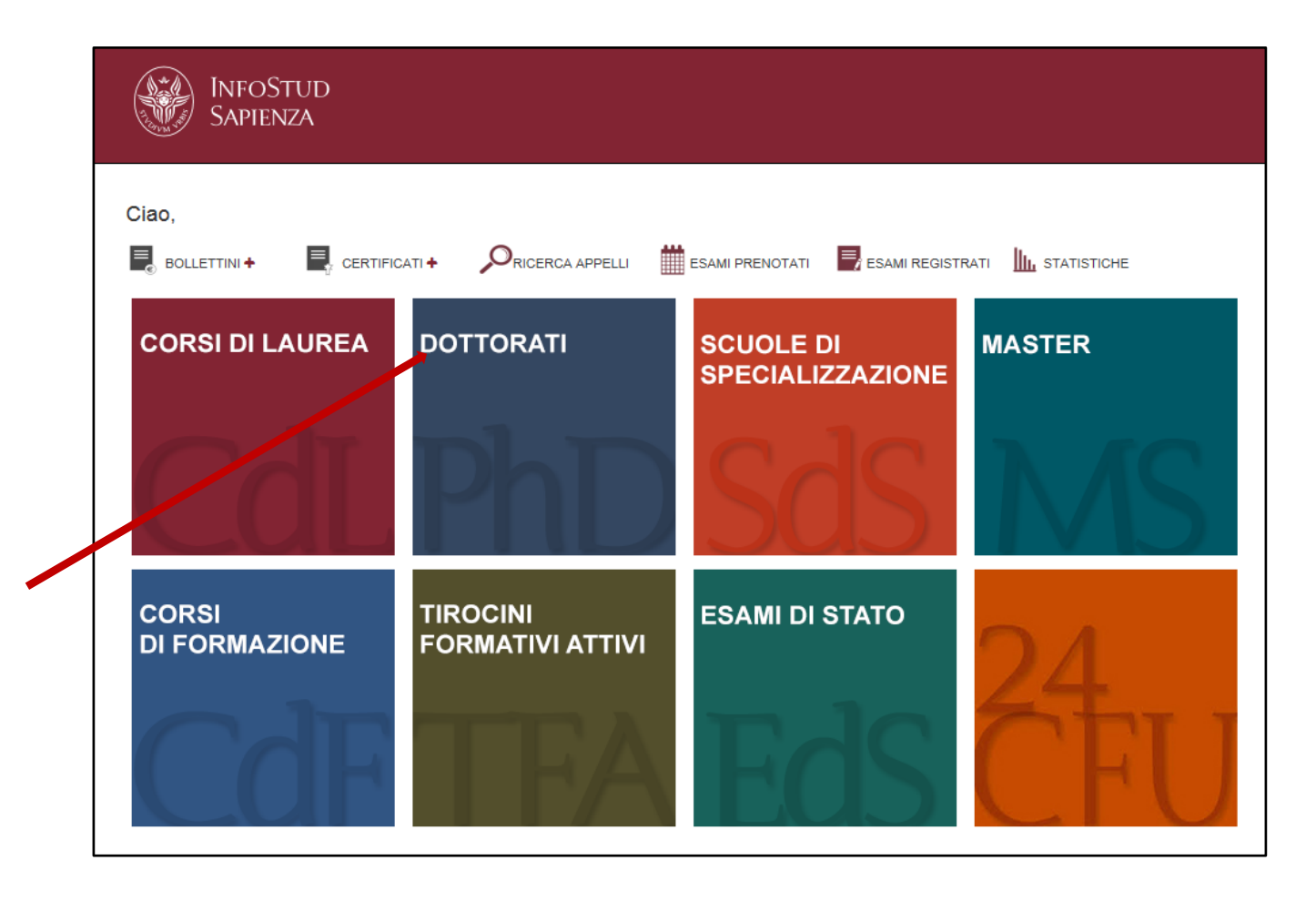

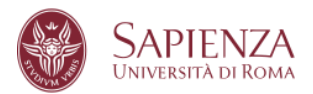

#### 3. SELECT YOUR DEGEE OR ACADEMIC CAREER

Select the degree or the academic career which makes you eligible to apply to the PhD programme.

|                      | SAPIENZA<br>UNIVERSITÀ DI ROMA                                                                                                    |                                                                                                    |            |            |  |  |  |  |
|----------------------|----------------------------------------------------------------------------------------------------|----------------------------------------------------------------------------------------------------|------------|------------|--|--|--|--|
| Area<br>Sele<br>Sele | Area offerta formativa e diritto allo studio   Settore Dottorato di Ricerca           Helpdesk         bando (call for application)         Info Pages         Home |                                                                                                    |            |            |  |  |  |  |
| Titol.<br>First      | di primo livello (triennale)<br>level degree (three year degree)<br>Ateneo                                                                                          | Titolo/Degree                                                                                                    | Data/Date  | Voto/Score |  |  |  |  |
|                      | UNIVERSITA' DEGLI STUDI di ROMA "LA SAPIENZA"                                                                                                    | LAUREA di ordinamento DM 509/99 [durata triennale]<br>SCIENZE DELL'EDUCAZIONE E DELLA FORMAZIONE [L-509 - Ordin. 2002]                       | 17/02/2006 | 109        |  |  |  |  |
| Titol.<br>Seco       | Titoli di secondo livello (magistrale, specialistica, vecchio ordinamento)<br>Second level degree (magistrale, specialistica, vecchio ordinamento)                  |                                                                                                    |            |            |  |  |  |  |
|                      | UNIVERSITA' DEGLI STUDI di ROMA "LA SAPIENZA"                                                                                                    | LAUREA SPECIALISTICA di ordinamento DM 509/99 [durata biennale]<br>PEDAGOGIA E SCIENZE DELLA FORMAZIONE E DELL'EDUCAZIONE [LS - Ordin. 2003] | 11/04/2008 | 110 e lode |  |  |  |  |
|                      | UNIVERSITA' DEGLI STUDI di PALERMO                                                                                                    | LAUREA MAGISTRALE di ordinamento DM 270/04 [durata biennale]<br>CORSO NON TROVATO                                                            |            |            |  |  |  |  |
|                      |                                                                                                    |                                                                                                    |            |            |  |  |  |  |

# Please note: Each page has a "Helpdesk" button which you can click on for assistance via email.

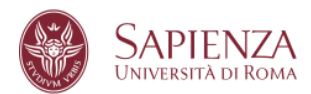

### 4. CHECK AND CONFIRM YOUR INFORMATION

Check the information you have entered and confirm by clicking on "**Conferma i dati inseriti – confirm and proceed**". Otherwise, click on "**Modifica i dati inseriti - modify**"

| LOGICA - I MODULO (06-07) (M-FIL/02)      | 6,00             | 30                        | SPECIALISTICA |
|-------------------------------------------|------------------|---------------------------|---------------|
| ECONOMIA POLITICA (SECS-P/01)             | 5,00             | 28                        | SPECIALISTICA |
| STORIA DELL'ARTE CONTEMPORANEA (L-ART/03) | 5,00             | 30                        | SPECIALISTICA |
| LOGICA - II MODULO (06-07) (M-FIL/02)     | 6,00             | 30                        | SPECIALISTICA |
| PSICOLOGIA DEL LAVORO (M-PSI/06)          | 5,00             | 30                        | SPECIALISTICA |
| TIROCINIO ( -)                            | 20,00            | IDONEITA'                 | SPECIALISTICA |
| PROVA FINALE (CLS) ( -)                   | 50,00            | IDONEITA'                 | SPECIALISTICA |
| MODIFICA I DATI INSERITI - modify CONF    | ERMA I DATI INSI | ERITI - confirm and proce | de            |
|                                           |                  |                           | _             |
|                                           |                  |                           |               |
|                                           |                  |                           |               |

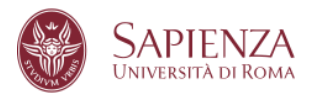

#### 5. SUBMIT A NEW APPLICATION

Click on **"Presenta una nuova domanda" (Submit a new application)** to start to fill in a new application.

| Area offerta formativa e diritto allo studio   Settore Dottorato di Ricerca                                                                                                    | Helpdick bando (call for application) Info Pages Home |
|----------------------------------------------------------------------------------------------------|-------------------------------------------------------|
| Nessuna domanda è stata presentata<br>No appli ::en submitted                                                                                                    |                                                       |
| Nota bene: Il pagamento del contributo è obbligatorio. La domanda è regolamente inserita solo se compare la dictura "Pagamento effettuato/fee paid" e se il<br>simbolo « compare sotto le voci "Document" (Dicharazione","Pagamento di ettuato (Tee paid" e se il<br>pagare under the "Eles") "Please note: The fee payment is compulsory. The application is correctly inserted only if the indication "Pagamento effettuato/fee paid" and the symbol «<br>appear under the "Files" "Deckaration" sympament 'Label.<br>" L'ontributo, se pagato con carta di cretto, insulte's immediatamente visibili; as pagato a mezo banca occome's attendere i tempi tocnici dei circuto bancario<br>The fee, l'opoly protit cond, ulli le immediatamente visibili; as pagato a mezo banca occome's attendere i tempi tocnici dei circuto bancario<br>The fee, l'opoly portit cond, ulli le immediatamente visibili; as pagato a mezo banca occome's attendere i tempi tocnici dei circuto bancario<br>The fee, l'opoly portit cond, ulli le immediatamente visibili; as pagato a mezo banca occome's attendere i tempi tocnici dei circuto bancario<br>The fee, l'opoly portit cond, ulli le immediatamente visibili; as pagato a mezo banca occome's attendere i tempi tocnici dei circuto bancario<br>Displato decidatio functione indicatore in the Archiver of the banking orust<br>Visualizza le informazioni di detaglio relative ai dostorai attioned XXXVII ciclo. |                                                       |
| Visualizza i dati inseriti durante la registrazione<br>Disploy the data entered during registrazione<br>Modifice gli esami inseriti durante la registrazione<br>Modifi esaminations entered during registration                                                                                                    |                                                       |
|                                                                                                    |                                                       |

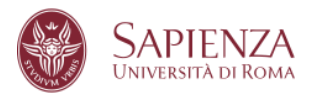

#### 6. SELECT A PhD PROGRAMME

Select the PhD program you wish to apply to and click on "**Procedi con la presentazione della domanda**" (**Proceed with the application**)

| Area offerta formativa e diritto allo studio   Settore Dottorato di Ricerca                                                                                           | Helpdesk bando (call for application) | Info Pages Home |
|----------------------------------------------------------------------------------------------------|---------------------------------------|-----------------|
| Selezionare dal menu a tendina il corso di dottorato per il quale si intende presentare la domanda<br>Select the PhD course you wish to apply from the drop-down menu |                                       |                 |
| Corso di dottorato PhD course:                                                                                                    |                                       |                 |
| procedi con la presentazione della domanda/procede with the application                                                                                               |                                       |                 |
|                                                                                                    |                                       |                 |

After having read the provided information, click on "dichiaro di aver preso visione delle modalità di accesso al concorso e voglio procedere con la presentazione della domanda" (I declare I have read the procedure and I wish to proceed with the application )

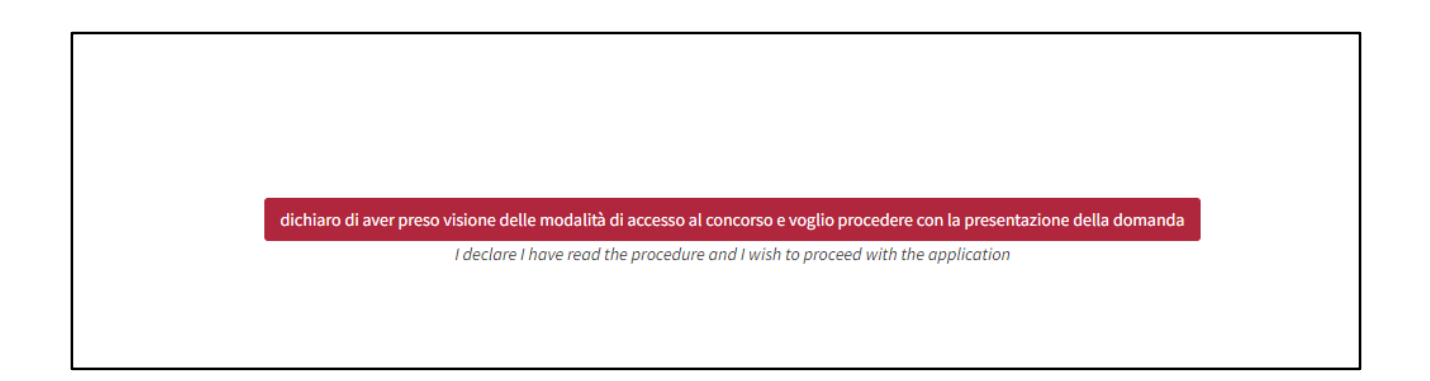

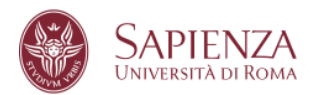

## 7. SELF-DECLARATION STATEMENT

Verify all information, then click on "Dichiaro quanto sopra e desidero procedere" (I declare the above and wish to proceed) and then on "Procedi con la compilazione della domanda" (Proceed with completing the application)

| a offerta formativa e divitto allo studio   Settore Dottorato di Ricerca                                                                                                    | Helphesk Tando/call for application Into Pages In |
|----------------------------------------------------------------------------------------------------|---------------------------------------------------|
| Dichiarszione D.R.F. 445/2000 dl MARCO V15C0/11, matricula 787209                                                                                                    |                                                   |
| Declaration Presidential decree (0.9.R.) 449(2000 df MARC0 V5CONT) student id number 767509                                                                                                    |                                                   |
| Dicharatione sostitutiva di certificazione ed atto di notorietà                                                                                                    |                                                   |
| Declaration in lieu of certification and deed of notoriety                                                                                                    |                                                   |
| (urst:.46 e 47 def 0.P.R. 28 dicembre 2000 n.445) - Presidential decree (D.P.R.) 448(2000                                                                                                    |                                                   |
| II Sottoscrito MARCO VISCONTI codice fiscale VSCMRCT0M08FB39K nato a NAPOLI (TALUA) II 06/00/1270, ottodinance TALUANA,                                                                                                    |                                                   |
| registrato presso questo Ateneo con numero di matricola 767109 comapevole che chunque rilasci dichiarazioni mendaci è punito ai sensi del codice penale e delle leggi speciali in materia, ai sensi e per gli effetti dell'art. 76 D.P.R. n. 445/2000                                                                                                    |                                                   |
| L the undersigned MARCO VISCONTI say code VSCMRC70M0ER839X born in NAPOLI ITALIAN on 06/08/1970, ITALIANA citizenship.                                                                                                    |                                                   |
| Septenza matrixulation number 21/2100 being avere of the responsabilities and the penal endorsements estabilished by law for the faile attestations and declarations (ar. 76 0.9.8, n. 485/2000)                                                                                                    |                                                   |
| DICHARA                                                                                                    |                                                   |
| DECLARES                                                                                                    |                                                   |
| 1. Dichiazzione sostituite di certificazioni                                                                                                    |                                                   |
| Declaration in lies of cartifications                                                                                                    |                                                   |
| Che suanto instritto in fase di reelutrazione su INFOSTUD nella sustone PROFILO: "EIPLONA" e "TITOL UNIVERSITABI" corrisonada a vertia                                                                                                    |                                                   |
| That what is entered during registration on INFOSTUD in the PRDFLE section: "DPLDMA" and "URIVERSITY QUALIFICATIONS" is true.                                                                                                    |                                                   |
| <ol> <li>Obviousling analytication deal? Althout in particular Section 2016</li> </ol>                                                                                                    |                                                   |
| The international international internationa                                                                                                    |                                                   |
| Che number and the first and second second                                                                                                    |                                                   |
| That which is represented in units curricular in toxe.                                                                                                    |                                                   |
| 3. Ber Lissenski DDF/03307-01 suzz conservation (Holdy A) Inserva di Archinemento with DM 500.90 (-), suzzhio andinamento) a lasures survisializies acia musicimale (ordinamento DM 500.90) (-). DM 500.900 (-).                                                                                                    |                                                   |
| 3. Per l'advise, de renver, de avec de renver de l'université de l'université de l'universi    |                                                   |
| 2.19 Commission of the second second seco    |                                                   |
| Programmers a university operation of the second operation of the second operation of a second approximation of the second operation of a second approximation of the second operation of a second approximation operation of the second operation of a second approximation operation of the second operation of a second approximation operation operati |                                                   |
| A Reservation of bracks discusses and an effective discussion and an effective discussion and a servation of the servation of the servation of |                                                   |
| <ul> <li>or any provide study we should be solved and be attachments and to fully accept, while any prevention, all the confluence contracted therein.</li> <li>To have made the competition notice and to attachments and to fully accept, while the conflores contracted therein.</li> </ul>                                                                                                    |                                                   |
| 4. Per some mensen ut known skelles mend villt att bedrementen det att V samennet mer variabiliteren for anternet.                                                                                                    |                                                   |
| If you have not been mountain a first present on the second mountain and the second mountain and the se<br>Second mountain and the second mountain and the second mountain and the second mountain and the second mountain and the second mountain and the second mountain and the second mountain and the second mountain and the second mountain and |                                                   |
|                                                                                                    |                                                   |
|                                                                                                    |                                                   |
| Dicharan quanta bayta e descatere proceedere<br>I deciante the autocent and which approaced and approaced                                                                                                    |                                                   |
|                                                                                                    |                                                   |
| PROCTO CON LA COMPLAZONE DELLA COMPLAZONE DELLA DOMANDA - Proceed with completing the wolf-infor                                                                                                    |                                                   |
| The second second second second second second second second second second second second second second second s                                                                                                    |                                                   |
|                                                                                                    |                                                   |

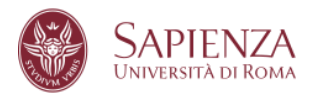

### 8. UPLOAD DEI DOCUMENTI

Enter any documents required by the selected PhD programme and click on "**Procedi con la compilazione**" (Proceed to complete the application)

| Area offerta formativa e diritto allo studio   Settore Dottorato di Ricerca                                                                                                    |                                                                                      |                                                                  | Helpdesk bando/call for epptication Info Pages Home       |
|----------------------------------------------------------------------------------------------------|--------------------------------------------------------------------------------------|------------------------------------------------------------------|-----------------------------------------------------------|
|                                                                                                    | AUTONOMIA PRIVATA, IMPRESA, LAVORO E TUTELA DEI DIRITTI NELLA PROSPETTIVA EUROPEA ED | ) INTERNAZIONALE                                                 |                                                           |
| Upload dei files richiesti per il dottorato per cui si sta presentando la domanda<br>Upload the files requested for the PhD for which you are submitting the application:                                                                                                    |                                                                                      |                                                                  |                                                           |
| Nessun documento caricato<br>No file uploaded                                                                                                    |                                                                                      |                                                                  |                                                           |
| () derival its cartas-aless tenta<br>Malationa II (pol 8) (a. sanctales la toniarie normali la da<br>aleste fue fa poja cili la vari differenti fanto if formazione<br>Instatosa-<br>Na 3): seri meno alestane non compre alcune voce tati aji aleggi sono atdi caricad DPDME non 6 nhibesh i cari<br>Manza dali 2, in di dugi allan nono, time ase acertaria di Par attendenami baci kan ajabaka Di ka attendenar | ▼)<br>Traneetic of Joson Alegno.<br>An Inguina                                       |                                                                  |                                                           |
| Midda MREESENT - Sad with                                                                                                    | he producy page                                                                      | PROCESS CON LA COMPLIAZONE - Proceed to complete the application |                                                           |
| Credits                                                                                                    |                                                                                      | © Sapienza Università di Roma - Piazzale Aldo Moro 5,00          | 185 Roma - (+39) 06 49911 - CF 80209930587 PI 02133771002 |

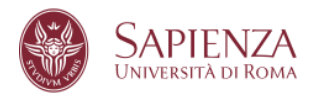

#### 9. ADMISSION PROCEDURE

Select the Admission procedure in the drop-down menu. Then click on "**Conferma questa opzione**" (**Confirm this option**) and proceed with the application "**Procedi con la compilazione della domanda**"

| a offerta formativa e diritto allo studio   Settore Dottorato di Ricerca                                                                                                    | Helpdesk bandotall for                                                               |
|----------------------------------------------------------------------------------------------------|--------------------------------------------------------------------------------------|
| Modalità di ammissione al bando                                                                                                    |                                                                                      |
|                                                                                                    |                                                                                      |
| seleziona-                                                                                                    |                                                                                      |
| Concorro per la borsa di studio (run for scholarship)                                                                                                    |                                                                                      |
| ART. 7 - DOMANDE DI AMMISSIONE IN SOPRANNUMERO PER CITTADINI STRANIERI LAUREATI IN UNIVERSITÀ ESTERE (Foreign candidates holding a non-Italian degree)<br>ART. 8 - DOMANDE DI AMMISSIONE IN SOPRANNUMERO PER TITOLARI DI ASSEGNI DI RICERCA |                                                                                      |
| PAGINA PRECEDENTE - Back to the previous page                                                                                                    | PROCEDI CON LA COMPILAZIONE DELLA DOMANDA - Continue with completing the application |
|                                                                                                    |                                                                                      |

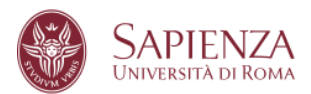

#### 10. APPLY

At the end of the section, you find the button to submit your application. Click **on** "Inserisci la domanda" (Apply).

You can still submit your application even if you have not uploaded all the requested files yet. The application can be modified till it is closed and submitted.

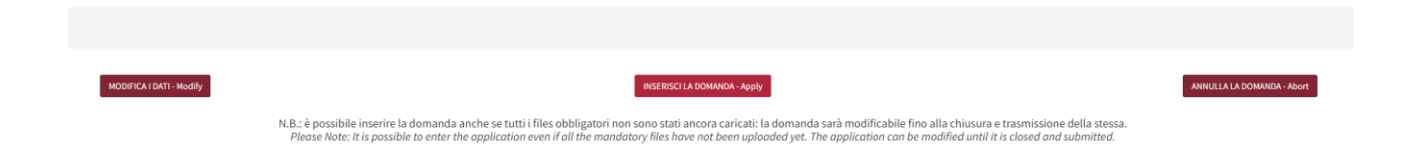

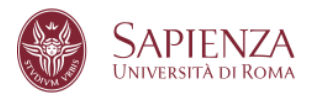

### **11.COMPLETE THE APPLICATION**

Once all the specific sections of the application have been filled in, there are 2 sections on the right of the page: **Documenti** (Documents) and (**Pagamento**) Payment.

For the application to be correctly entered, and therefore valid, the green " $\sqrt{}$ " check symbol must appear in correspondence with both sections

| rea offerta formativa e diritto allo studio j                                                                                                    | j Settore Dottorato di Ricerca |                                  |                      |                                     |                    |                        | H                               | Apdesk Info Pages P            |
|----------------------------------------------------------------------------------------------------|--------------------------------|----------------------------------|----------------------|-------------------------------------|--------------------|------------------------|---------------------------------|--------------------------------|
| iao MARCO, ecco l'elenco delle domande che hai p<br>ind below the list of applications you have submitter                                                                                    | presentato:<br>pd:             |                                  |                      |                                     |                    |                        |                                 |                                |
| Nottorato<br>PhD Programme                                                                                                    | Data<br>Dote                   |                                  |                      |                                     | Documenti<br>Files | Pagamento*<br>Payment* | Verifica<br>Check               |                                |
| ADVANCES IN INFECTIOUS DISEASES,<br>IICROBIOLOGY, LEGAL MEDICINE AND PUBLIC<br>IEALTH SCIENCES<br>WORKESI IN INFECTIOUS DISEASES, MICROBIOLOGY, LEGAL<br>REDICINE AND PUBLIC HEALTH SCIENCES | 08/06/2021<br>L                | Pagamento effettuato<br>fee poid | riepilogo<br>summary | Documenti/modifica<br>Uplood/modify | ✔ (3/3)            | ✔ (001700015622215)    | Domanda inserita correttamente  | Application correctly inserted |
|                                                                                                    |                                |                                  |                      |                                     |                    |                        |                                 |                                |
|                                                                                                    |                                |                                  |                      |                                     |                    |                        |                                 |                                |
|                                                                                                    |                                |                                  |                      |                                     |                    |                        | Presenta una nu<br>Submit o new | ova domanda<br>application     |
|                                                                                                    |                                |                                  |                      |                                     |                    |                        |                                 |                                |

To complete the Documents section, if it is not complete, click on "**Completa la domanda**" (Complete the application)

| O BROOKA AMBERTAL E LO FONLIZIONISTICA<br>LIMINOMIENTI, LI NO LUTIONISTI DI SUCCI<br>- BURGO DISUMBI SI CILLA<br>Audione Tallovjasti<br>Statudare Tallovjasti | complete la domanda<br>complete the application | page Foresholds<br>pagenet | × | Domanda nov completata<br>Application not completed |
|----------------------------------------------------------------------------------------------------|-------------------------------------------------|----------------------------|---|-----------------------------------------------------|

To complete the Payment section, click on "**Paga il contributo**" (payments) (see point 12).

The two functions can be performed in the desired order. However, it is essential that both are done within the deadlines foreseen on the call for applications, and both green check marks " $\sqrt{}$ " appear.

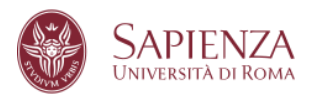

# 12. PAGA IL CONTRIBUTO

Click on "Paga il contributo" (Payment) as shown on the screenshot below.

| Area offerta formativa e diritto allo studio   Sett                                                                                                    | ore Dottorato di Ricerca |                                |                      |                                     |                    |                        |                                                                                                    | Helpdesk Info Pages Home                                                                            |
|----------------------------------------------------------------------------------------------------|--------------------------|--------------------------------|----------------------|-------------------------------------|--------------------|------------------------|----------------------------------------------------------------------------------------------------|----------------------------------------------------------------------------------------------------|
| Ciao MARCO, ecco l'elenco delle domande che hai presen<br>Find below the list of applications you have submitted:                                                                        | tato:                    |                                |                      |                                     |                    |                        |                                                                                                    |                                                                                                    |
| Dottorato<br>PhD Programme                                                                                                    | Data<br>Date             |                                |                      |                                     | Documenti<br>Files | Pagamento*<br>Poyment* | Verifica<br>Check                                                                                        |                                                                                                    |
| ADVANCES IN INFECTIOUS DISEASES, MICROBIOLOG<br>LEGAL MEDICINE AND PUBLIC HEALTH SCIENCES<br>ADVANCES IN INFECTIOUS DISEASES, MICROBIOLOGY, LEGAL<br>MEDICINE AND PUBLIC HEALTH SCIENCES | W, 08/06/2021            | paga II contributo<br>pojiment | riepilogo<br>summary | Documenti/modifica<br>Upload/modify | × (0/3)            | ×                      | Pegemento mencante<br>Documentacione incompleta me con la<br>possibilità di caricamento dopo<br>acedenza | Missing payment<br>Incomplete documentation but with the<br>possibility of uploading after deadline |

and follow the instructions shown on the page.

| Area offerta formativa e diritto allo studio   Settore Dottorato di Ricerca                 |   |                                |                                                                         |                                                                                           |                         |               |                       |            | Helpdesk Info Pages Home |
|---------------------------------------------------------------------------------------------|---|--------------------------------|-------------------------------------------------------------------------|-------------------------------------------------------------------------------------------|-------------------------|---------------|-----------------------|------------|--------------------------|
| Dettagli del pagamento<br>Payment details                                                   | 1 | Dettaglio                      | Codice                                                                  | Descrizione                                                                               | Scadenza                | Importo       | Rimuovi /<br>Agglungi |            |                          |
| Descrizione/description: CONTRIBUTO PROVA DI ACCESSO AL CONCORSO DI DOTTORATO 374 CICLO     |   | 7                              | 505/6890-e0fc-401d-a1cf-<br>3a08351a0262                                | CONTRIBUTO PROVA DI ACCESSO AL CONCORSO DI DOTTORATO<br>37° CICLO                         | 20/07/2021              | 35,00 E       |                       |            |                          |
| Transazione/transaction: c62b5c22-d144-440c-b746-2da60ade3c0c<br>Importo/amount: 35 €       |   | Totale                         |                                                                         |                                                                                           |                         | 35,00 €       |                       |            |                          |
| Scadenza/deodline: 15/07/2021 (23.59 Italian time)<br>Conso/PhD course: 10989 - ARCHEOLOGIA |   |                                |                                                                         |                                                                                           | _                       |               |                       |            |                          |
|                                                                                             |   |                                |                                                                         | -                                                                                         | PROCEDI CI              | ON IL PAGAM   | ENTO DI 35,00 €       |            |                          |
| procedi al pagamento/proceed to payment                                                     | 2 | Pagame                         | enti disponibili per il serviz                                          | tio DOTTORATO dell'ente Sapienza Università di Rom                                        | a                       |               |                       |            |                          |
|                                                                                             |   | Nod<br>Description<br>Datasete | to dei Pagamenti PagoPA - Mo<br>= insort                                | odello 1 - Pagamento Diretto                                                              |                         |               | TOTALE: 35/           | en e Press |                          |
|                                                                                             |   | Nets: proc                     | edencio con il pagamento vernele inderazati                             | verso la scolla del Prestatore di Papanente (PSP) in moddità diretta, ovvero it unite Car | na di Credito, Bosofica | On Line. etc. |                       | T          |                          |
|                                                                                             | 3 | V Rich                         | hiesta email per conferma paj                                           | gamento                                                                                   |                         |               |                       |            |                          |
|                                                                                             |   |                                | Kome WWRCO<br>Cognome V<br>Codex Fincane V M 19418 X<br>Emet V QC       | COM your email address                                                                    | 55                      |               |                       |            |                          |
|                                                                                             |   | 5 Deti del                     | pagamento no/westo                                                      |                                                                                           |                         |               |                       |            |                          |
|                                                                                             |   | -                              | entificative pratea: UALDR,3035805401-41<br>Cassale: Pagaments carrelis | m 6410 340835146042_1823544745395                                                         |                         |               |                       |            |                          |
|                                                                                             |   | Tguit                          | ngia di pagamanto. Note dei Pegerment Peg                               | afrik - Modelle 1 - Pagaments Devile                                                      |                         |               |                       |            |                          |
|                                                                                             |   |                                |                                                                         | Contrast                                                                                  |                         |               |                       |            |                          |
|                                                                                             | 4 |                                | Entra co                                                                | choose your language and proceed according to the                                         | e instructions          | ]             |                       |            |                          |
|                                                                                             |   | _                              | Non hai SPICE 5                                                         | toge di plù                                                                               |                         |               |                       |            |                          |
|                                                                                             |   |                                | Entra con la ta                                                         | a enal                                                                                    |                         |               |                       |            |                          |

Click on "Procedi con il pagamento di 35,00 €" (Proceed with the payment).

| Dottorato  |                                          |                                                                   |            |         |                       |
|------------|------------------------------------------|-------------------------------------------------------------------|------------|---------|-----------------------|
| Dettaglio  | Codice                                   | Descrizione                                                       | Scadenza   | Importo | Rimuovi /<br>Aggiungi |
| ) <b>F</b> | e8925a7f-38a8-41d6-b85d-<br>d46ca68c65ef | CONTRIBUTO PROVA DI ACCESSO AL CONCORSO DI<br>DOTTORATO 36° CICLO | 23/07/2020 | 35,00€  | ✓                     |
| Totale:    |                                          |                                                                   |            | 35,00€  |                       |

Submission of the application for admission to the Ph.D. programmes

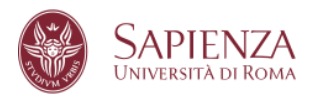

Proceed with the payment, you can select from two payment options: direct payment and a payment order you need to download and use with any payment service provider.

| SAPIENZA<br>UNIVERSITA DI ROMA                                                                                       |                                                                                                    |        |
|----------------------------------------------------------------------------------------------------|----------------------------------------------------------------------------------------------------|--------|
| Modalità Pagamento<br>In questa pagina puoi scegliere la modalità<br>di pagamento per il servizio richiesto.<br>Ente | Pagamenti disponibili per il servizio DOTTORATO dell'ente Sapienza Università di Roma                                                                                                    | PrinPA |
| Sapienza Università di Roma<br>Statvizio<br>DOTTORATO                                                                | Descrizione importi le uno<br>Dottorato 35,00 €<br>Nota: procedendo con il pagamento verrete indirizzati verso la scetta del Prestatore di Pagamento (PSP) in modalità diretta, ovvero tramite Curta di Credito,<br>Bonifico On Line, ecc | U      |
|                                                                                                    | Ja Nodo dei Pagamenti PagoPA - Modello 3 - Stampa Avviso di Pagamento<br>TOTALE: 35,00 €                                                                                                    | pagoPA |
|                                                                                                    | Dottorato<br>Dottorato<br>Nota: procedendo con il pagamento dovrete scaricare e stampare l'avviso di pagamento che potrà essere utilizzato presso qualsiasi Prestatore di Pagamento<br>(PSP)                                              | $\sim$ |
|                                                                                                    | Annulla<br>© 2011 CPay   Nordcom   contattaci   Privacy                                                                                                    |        |

Please note that that it is highly recommend paying the fee by credit card. In this way the transactions will be immediately visible. If you decide to pay using a payment service provider, please remember to consider that this transaction could take more time.

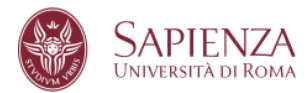

Please follow the instructions as shown below:

| SAPIENZA<br>Universita di Roma                               |                                                                                                    |
|--------------------------------------------------------------|----------------------------------------------------------------------------------------------------|
| CPAY                                                         | ✓ Richiesta email per conferma pagamento                                                                                            |
| Conferma pagamento                                           | Dati dell'utente                                                                                                    |
| Ente<br>Sapienza Università di Roma<br>Servizio<br>DOTTORATO | Nome:                                                                                                    |
|                                                              | \$ Dati del pagamento richiesto                                                                                                    |
|                                                              | Importo: 35,00 €<br>Identificativo pratica: UNLSR_e8925a7F-38a8-41d5-b85d-d46ca68c65ef_1592838639708<br>Causale: Pagamento carrello |
|                                                              | ⊞ E' stata selezionata la seguente tipologia di pagamento:                                                                          |
|                                                              | Tipologia di pagamento: Nodo dei Pagamenti PagoPA - Modello 1 - Pagamento Diretto                                                   |
|                                                              | Continua Torna ai servizi                                                                                                    |
|                                                              | © 2011 CPay   Nordcom   contattaci   Privacy                                                                                        |

| <b>H</b> aloged | UNIVERSITA' LA SAPIENZA<br>/RFB/001700001528869/35.00<br>35,00€                       | Annulla |
|-----------------|---------------------------------------------------------------------------------------|---------|
|                 | Π ~                                                                                   |         |
|                 | pagoPH                                                                                |         |
|                 | Benvenuto nel sistema di pagamento della Pubblica<br>Amministrazione italiana: pagoPA |         |
|                 | Entra con SPID                                                                        |         |
|                 | Non hai SPID? Scopri di più                                                           |         |
|                 | Entra con la tua email                                                                |         |
|                 |                                                                                       |         |

Submission of the application for admission to the Ph.D. programmes

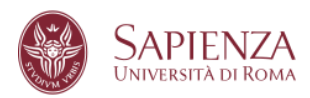

| pagoPA | UNIVERSITA' LA SAPIENZA<br>/RFB/001700001528869/35.00<br>35,00E |    | Annulla |
|--------|-----------------------------------------------------------------|----|---------|
|        |                                                                 |    |         |
|        |                                                                 |    |         |
|        | incerisri il tuo indirizzo email                                |    |         |
|        |                                                                 | 1  |         |
|        | indirizzo email                                                 |    |         |
|        | Continua                                                        | í. |         |
|        |                                                                 |    |         |
| pagoPA | UNIVERSITA' LA SAPIENZA<br>/RFB/001700001528869/35.00           |    | Annulla |
|        | 35,006                                                          |    |         |
|        |                                                                 |    |         |
|        |                                                                 |    |         |
|        | Come vuoi pagare?                                               |    |         |
|        |                                                                 |    |         |
|        | Conto corrente                                                  |    |         |
|        | Altri metodi di pagamento                                       |    |         |
|        |                                                                 |    |         |
|        |                                                                 |    |         |

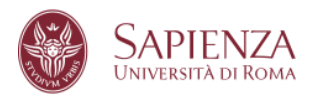

| pagoPA | UNIVERSITA' LA SAPIENZA<br>/RFB/001700001528869/35.00<br>35,00€     | Annulla |
|--------|---------------------------------------------------------------------|---------|
|        |                                                                     |         |
|        | pagoPA accetta queste carte di credito/debito                       |         |
|        |                                                                     |         |
|        |                                                                     |         |
|        | MM / AA        • CVC        scadenza (mm/aa)     codice di verifica |         |
|        |                                                                     |         |
|        |                                                                     |         |

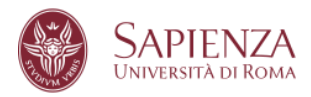

#### 13. APPLICATION STATUS SUMMARY

On the page where all the applications presented are listed, next to the name of each PhD programme, there are 3 buttons and 2 check marks

| O MAIL SCIENCE     JOINT STORE     ANDO DISTINGTO OF COLD     ANDO DISTINGTO OF COLD     ANDO DISTINGTO OF COLD | Pagamento effettuato<br>fee poid | Document/modifica<br>upload/modify | chiadi e tussmetti<br>sobmit | ✔ (00000000test) | La dorranda può essen obizza e trasmessa<br>Application cos he submitted |
|----------------------------------------------------------------------------------------------------|----------------------------------|------------------------------------|------------------------------|------------------|--------------------------------------------------------------------------|

The buttons:

- Paga il contributo/Pagamento effettuato (Payment/Fee paid): allows to proceed with payment or if the payment is made, confirmation of the payment. If the payment has been made, it appears <u>"Pagamento effettuato"</u>;(Fee paid) instead of the payment button;
- Documenti/modifica (Documents/modify): allows to access to the document uploading area, which can be uploaded by the candidate until the deadline date of the call; if required, the presentation letters, to be uploaded by the Referees, may also be sent after the deadline date, according to the terms of each individual PhD programme;
- **Chiudi e trasmetti (Close and submit)**: if the application is duly entered (payment made and all the required mandatory documentation uploaded) the button will be visible and clickable.

Verify section:

- Documenti (Documents): the number indicates how many mandatory documents have been uploaded compared to the number of requested documents. The green check mark "√" indicates that the documents section is complete;
- **Pagamento (payment)**: the green check mark "\/" indicates that the payment of the slip associated with the submitted application has been acquired by the Administration;
- Verifica (Verify): allows you to check the status of the application.

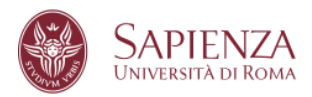

### 14. CLOSING AND SUBMITION OF THE APPLICATION

If the application is duly entered (payment made and all the required mandatory documentation uploaded) the "**chiudi e trasmetti (submit**) button will be visible and the wording "**La domanda può essere chiusa e trasmessa**" (The application can be closed and submitted) will appear in the check column

|                                  |                                     |                              | <b>Documenti</b><br>Files | Pagamento*<br>Payment* | Verifica<br>Check                                                           |
|----------------------------------|-------------------------------------|------------------------------|---------------------------|------------------------|-----------------------------------------------------------------------------|
| Pagamento effettuato<br>fee paid | Documenti/modifica<br>Upload/modify | chiudi e trasmetti<br>submit | ✔ (1/1)                   | ✔ (0000000000test)     | La domanda può essere chiusa e<br>trasmessa<br>Application can be submitted |

By clicking on "chiudi e trasmetti" (submit) an **alert** will appear

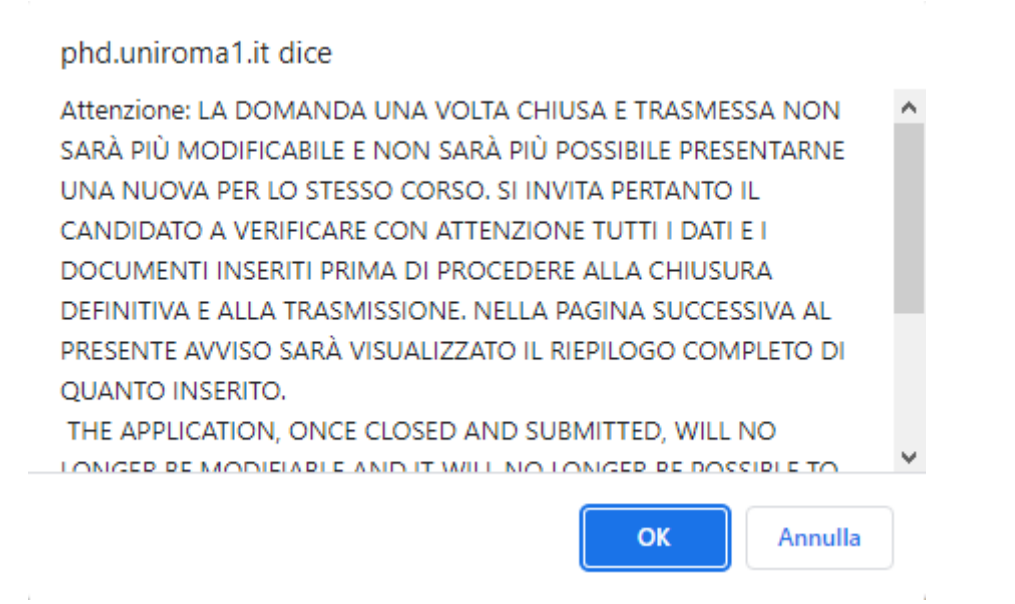

By clicking on "**OK**" the complete summary of the entered data will be displayed, including the links to the uploaded files. **Check carefully what you entered.** 

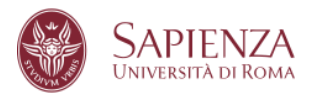

#### At the bottom of the page there are 2 buttons

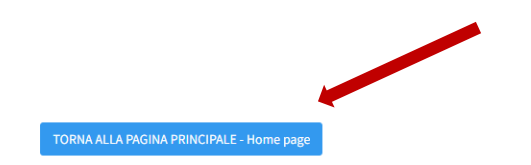

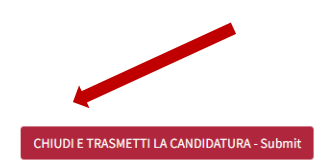

The "torna alla pagina principale" (home page) button allows you to make further changes to the application.

By clicking on "chiudi e trasmetti/submit the application" an alert will appear

| ATTENZIONE:                                                                             |
|-----------------------------------------------------------------------------------------|
| La domanda chiusa e trasmessa è immodificabile e non sarà possibile presentarne una     |
| nuova per lo stesso corso.                                                              |
| Se tutti i dati e i documenti caricati sono corretti procedere con la chiusura          |
|                                                                                         |
| The application, once closed and submitted, will no longer be modifiable and il will no |
| longer be possible to submit a new application for the same PhD programme.              |
| If all the data and documents uploaded are correct, proceed with the submission.        |
|                                                                                         |
| CHIUDI E TRASMETTI LA CANDIDATURA/submit the application                                |
|                                                                                         |
| Annulla/close                                                                           |
|                                                                                         |

By confirming the closure of the application, the system will generate the pdf file of the receipt and **the application will be sent to the Administration, making it valid for competition purposes and no longer modifiable.** 

# Only "chiuse e trasmesse" (closed and submitted) applications will be viewed by the Competition Committee.

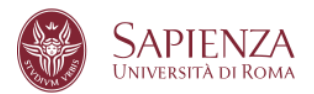

#### On the main page

| Detfords<br>P10 Programme                                                                |                                  |                                         | Documenti<br>Files | Pagamento*<br>Payment* | Verifica<br>Check                                                 |
|------------------------------------------------------------------------------------------|----------------------------------|-----------------------------------------|--------------------|------------------------|-------------------------------------------------------------------|
| Advances in infectious diseases, microbiology, legal medicine and public health sciences | Pagamento effettuato<br>fee poid | stampa la ricevuta<br>print the receipt | ✔(1/1)             | ✔ (000000000test)      | La domanda è chiusa e trasmessa<br>Application has been sobmitted |
| → BANDO ORGINARIO 39° CICLO<br>data/date: 16/05/2023                                     |                                  |                                         |                    |                        |                                                                   |

It will be possible to print the receipt of the submitted application.

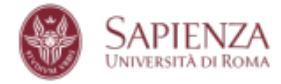

Area Offerta Formativa e Diritto allo Studio

#### Sapienza Università di Roma BANDO ORDINARIO 39° CICLO PhD Application 39 cycle

| Il Candidato, Dott. MARCO VISCONTI codice fiscale VSCMRC         |         | nato a   | (ITALIA) il | 06/08        | cittadinanza |
|------------------------------------------------------------------|---------|----------|-------------|--------------|--------------|
| ITALIANA, registrato presso questo Ateneo con numero di matricol | a 76'   |          |             |              |              |
|                                                                  |         |          |             |              |              |
| The applicant MARCO VISCONTI tax code VSCMRC:                    | born in | (ITALIA) | on 06/08/   | , citizenshi | p ITALIANA,  |
| Sapienza matriculation number 76                                 |         |          |             |              |              |

#### ha presentato domanda di partecipazione has submitted the application form

al concorso 39° ciclo per il dottorato in ADVANCES IN INFECTIOUS DISEASES, MICROBIOLOGY, LEGAL MEDICINE AND PUBLIC HEALTH SCIENCES presso questo Ateneo.

to the PhD in ADVANCES IN INFECTIOUS DISEASES, MICROBIOLOGY, LEGAL MEDICINE AND PUBLIC HEALTH SCIENCES at this University.

Titolo accademico che conseguirà entro la data indicata sul bando per l'accesso al concorso: Ingegneria elettronica, vecchio ordinamento Academic title for the application that will be obtain by the date on the call for application: Ingegneria elettronica, vecchio ordinamento

Titoli universitari dichiarati declared university degrees

-----

#### The receipt must be kept together with the payment slip generated by pagoPA.

Submission of the application for admission to the Ph.D. programmes